## ISTITUTO TECNICO STATALE "MARCHI – FORTI"

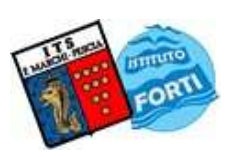

Viale Guglielmo Marconi, 16 - 51017 PESCIA (PT) - Tel: 0572-451565 - Fax: 0572-444593 E-mail: pttd01000e@istruzione.it - Sito internet: www.itsmarchiforti.edu.it

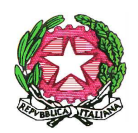

Via Caduti di Nassiriya, 87 – 51015 MONSUMMANO TERME (PT) – Tel. e Fax: 0572-950747 E-mail: <u>istituto.forti@itsmarchiforti.gov.it</u> - Sito internet: <u>www.itsmarchiforti.edu.it</u>

#### COMUNICATO DELLA PRESIDENZA n. 40 M/F

Pubblicato sul sito della scuola in data 30/09/2020

Alla cortese attenzione

- Agli alunni delle classi terze e, per loro tramite, ai loro genitori
- Ai Coordinatori delle classi terze
- Alle Funzioni Strumentali per i PTCO
- Ai Referenti di Istituto per la Sicurezza
- All'R.S.P.P. Ing. Stefano Rodà
- All'R.L.S. Prof. Leonardo Davide Marasti
- Al sito web

# Oggetto: Tutela della salute e della sicurezza nei luoghi di lavoro: Formazione Generale Obbligatoria per gli studenti delle classi Terze.

I percorsi di alternanza scuola lavoro, ridenominati "**Percorsi per le Competenze Trasversali e per l'Orientamento**" (**PCTO**), previsti dai vigenti ordinamenti negli Istituti Tecnici hanno una durata complessiva non inferiore a **150** ore nel secondo biennio e nel quinto anno.

Gli studenti impegnati nei PCTO sono tenuti a svolgere la **formazione** in materia di tutela della salute e della sicurezza nei luoghi di lavoro prima di intraprendere i PTCO, nelle modalità disciplinate dall'accordo previsto al comma 2 dell'articolo 37 del d.lgs. 81/2008. La formazione generale ha durata minima **non inferiore a 4 ore** per tutti i settori, è dedicata alla presentazione dei concetti generali in tema di prevenzione e sicurezza sul lavoro e può essere erogata in modalità *e-learning*.

Al tal fine il nostro Istituto, in questo anno scolastico caratterizzato dalle misure anticontagio da Covid-19, ha previsto che <u>tale formazione venga svolta dai singoli studenti in modalità on-line</u> mediante la registrazione sulla **piattaforma TRIO della Regione Toscana.**Pertanto, ogni studente dovrà:

- registrarsi autonomamente al portale TRIO su https://www.progettotrio.it/login/signup.php
- accedere quindi al portale con le proprie credenziali e cliccare sul link seguente del corso 5252-SCO-W <u>https://www.progettotrio.it/course/view.php?id=21559</u> e avviare la fruizione del corso.

Al termine del corsoverrà rilasciata un'attestazione che, una volta stampata, dovrà essere consegnata al Coordinatore della classe, **entro e non oltre il 21 novembre p.v.;** raccolte tutte le attestazioni, il Coordinatore le consegnerà in segreteria didattica alla Sig.ra Giovanna Massi (per la sede "Marchi") e al Sig. Luca Del Vita (per la sede "Forti") per l'acquisizione al fascicolo personale dello studente.

Per informazioni è possibile rivolgersi presso la sede di Pescia alle Prof.sse Mechelli Oria e Migliorini Mirna, mentre per la sede di Monsummano Terme alle Prof.sse Tesoro Carla e Leone Annarita.

Si ringrazia per la collaborazione.

Pescia, 29 settembre2020

Il Dirigente Scolastico

Prof.ssa Anna Paola Migliorini (Firma autografa sostituita a mezzo stampa ai sensi dell'art. 3, comma 2 del D.Lgs. 39/1993)

ALLEGATO: Istruzioni dettagliate per la Registrazione predisposte dalle Funzioni Strumentali

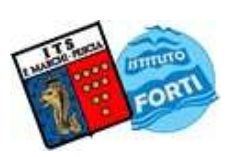

## ISTITUTO TECNICO STATALE "MARCHI – FORTI"

Viale Guglielmo Marconi, 16 - 51017 PESCIA (PT) - Tel: 0572-451565 - Fax: 0572-444593 E-mail: pttd01000e@istruzione.it - Sito internet: www.itsmarchiforti.edu.it

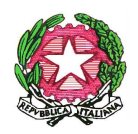

Via Caduti di Nassiriya, 87 – 51015 MONSUMMANO TERME (PT) – Tel. e Fax: 0572-950747 E-mail: <u>istituto.forti@itsmarchiforti.gov.it</u> - Sito internet: <u>www.itsmarchiforti.edu.it</u>

### ALLEGATO: Istruzioni dettagliate per la Registrazione predisposte dalle Funzioni Strumentali

Registrarsi al sito <u>https://www.progettotrio.it</u> cliccando su "Login" in alto a destra, poi su "Crea un account" a sinistra

Inserire i dati richiesti facendo attenzione alla password che deve rispettare regole precise. Non dimenticare di inserire il codice fiscale

Attendere la mail con il link da cliccare per confermare l'account, poi fare Continua e aggiungere gli altri dati richiesti in fondo alla pagine riguardante: scolarizzazione e condizione professionale. Infine cliccare su aggiorna profilo

Per iscriversi al corso: cliccare su catalogo, sicurezza nei luoghi di lavoro e cercare 5252-SCO-W, accedi al corso, poi iscrivimi

Per iniziare il corso cliccare sull'icona rappresentata da un pacchetto regalo e successivamente entra